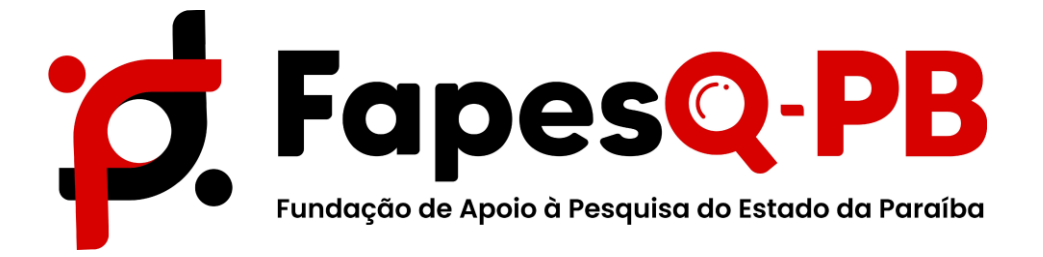

# MANUAL PARA REQUISIÇÃO DE BOLSA NO SIGFAPESQ

Campina Grande – PB 2022

#### PASSO 1: ACESSO À PROPOSTA

Para o coordenador realizar a requisição de bolsa, acessar o sistema realizando o **Login**. NaÁrea do Pesquisador selecionar **Minhas Propostas/Inscrições em Andamento/Concluídas**, conforme indicado na imagem:

| Avisos                                                                                         | Dados Pessoais                                         |
|------------------------------------------------------------------------------------------------|--------------------------------------------------------|
| Importante!                                                                                    | Atualizar Cadastro                                     |
| Mantenha seu cadastro e documentos pessoais sempre atualizados<br>clicando nas opções ao lado. | Atualizar Currículo Lattes 🧊 🖗 Alterar Senha           |
| 🖋 Mantenha o seu cadastro sempre atualizado!                                                   | Envio de Documentos Pessoais                           |
| Últimas Mensagens 🕅                                                                            | Redigir Mensagem 🏾 🎉                                   |
| 🖉 Não há novas mensagens!                                                                      | Ver Todas 🛛                                            |
| Editais Abertos                                                                                | Prestação de Contas Outorga                            |
| Até 31-07-2019 • SOMA - PACTO PELA APRENDIZAGEM NA PARAÍBA                                     | Prestação de Contas Convênio                           |
| Bolsistas que Oriento                                                                          | □ Tabelas                                              |
| <b>30.07.2019</b> • bolsa teste 1                                                              | Diárias - Nacional                                     |
| Minhas Propostas/Inscrições em Andamento/Concluídas »                                          | Diarias - Internacional<br>Área de Conhecimento - CNPq |
| 29.07.2019 • EQUIPE DE FORMAÇÃO LOCAL 1                                                        | Rede SIGFAP                                            |
|                                                                                                | Blog                                                   |
|                                                                                                | Fórum                                                  |

(Imagem: Clicar em Minhas Propostas/Inscrições em Andamento/Concluídas)

Selecionar a proposta que se deseja realizar a requisição de bolsa e clicar em Informações

|                                                                                                | Correio                                                                    |  |
|------------------------------------------------------------------------------------------------|----------------------------------------------------------------------------|--|
| Últimas Mensagens                                                                              | Redigir Mensagem 🎉                                                         |  |
| 🥝 Não há novas mensagens!                                                                      | Ver Todas 🛛                                                                |  |
| Editais Abertos<br>Até 31-07-2019 • SOMA - PACTO PELA APRENDIZAGEM NA PARAÍBA                  | ► Arquivos Prestação de Contas Outorga Prestação de Contas Convênio Octura |  |
| Bolsistas que Oriento                                                                          |                                                                            |  |
| <b>30.07.2019</b> • bolsa teste 1                                                              | Diárias - Nacional                                                         |  |
| Minhas Propostas/Inscrições em Andamento/Concluídas<br>29.07.2019 • EQUIPE DE FORMAÇÃO LOCAL 1 | Diárias - Internacional<br>Area de Conhecimento - CNPq<br>D Rede SIGFAP    |  |
| Título • EQUIPE DE FORMAÇÃO LOCAL 1                                                            | Blog                                                                       |  |
| Edital • SOMA - PACTO PELA APRENDIZAGEM NA PARAÍBA<br>Coordenador • Luismar Cândido Nascimento | Fórum                                                                      |  |
| Modalidade • Projeto                                                                           |                                                                            |  |
| Enviado em • 29.07.2019                                                                        |                                                                            |  |
| Situação • Projeto Em Andamento                                                                | 0                                                                          |  |
|                                                                                                |                                                                            |  |
| Situação • Projeto Em Andamento 🖀 🙋 👳                                                          | ٢                                                                          |  |

(Imagem: Clicar em Informações)

#### PASSO 2: REQUISIÇÃO DE BOLSISTA

Neste passo o coordenador deverá repetir o processo abaixo para cada bolsista que será contemplado com cota de bolsa.

Na Área de Projeto Contratado selecionar no menu lateral direito, em 4. Bolsas, a opção 4.1 Requisição, logo após clicar em Criar Nova Requisição de Bolsa.

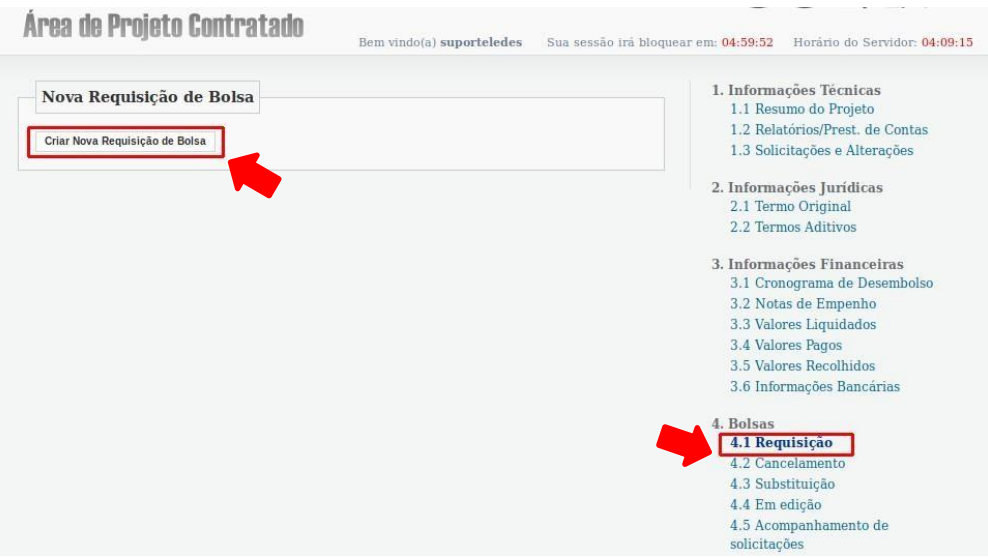

(Imagem: Clicar em Nova Requisição de Bolsa)

Para selecionar o Bolsista clicar em Selecionar Bolsista, buscar pelo nome e/ou CPF do bolsista escolhido e clique em Vincular.

Dados como Área de Conhecimento e Formação Acadêmica são preenchidas automaticamente após a seleção do Bolsista de acordo com os dados cadastrais do mesmo.

#### NÃO é necessário inserir os Dados Bancários do Bolsista.

**Obs:** Para vincular o Bolsista, o mesmo precisa estar cadastrado no SIGFAPESQ. O Bolsista precisa manter seus dados atualizados e inserir documentação legível no ato do cadastro, <u>devendo informar seu nível de escolaridade atualizado</u> para que a vinculação no sistema ocorra corretamente.

| Nova Requisiç                                                                                                    | ão de Bolsa<br>Plano de Atividades           |                     | 1.1 Resumo do Projeto<br>1.2 Relatórios/Prest. de Conta<br>1.3 Solicitações e Alterações                                                                                                    |
|----------------------------------------------------------------------------------------------------|----------------------------------------------|---------------------|----------------------------------------------------------------------------------------------------|
| Título:                                                                                                    |                                              | Selecionar Bolsista |                                                                                                    |
| Orientador:                                                                                                    | Jismar Cândido Nascimento                    | Puo                 | en de Desquisador                                                                                                    |
|                                                                                                    | Selecionar Orientador                        | Nome:               | ca de resquisadoi                                                                                                    |
| Bolsista:                                                                                                    | Selecionar Bolsista                          | CPE:                | 12                                                                                                    |
| Modalidade/Nível: Se                                                                                                    | lecione                                      |                     |                                                                                                    |
| Área de                                                                                                    | 2                                            | Buscar              |                                                                                                    |
| Conhecimento: [Bu                                                                                                    | scar grande Área e Sub-área de conhecimento] | Abigail Fregni Lips | ~                                                                                                    |
| Início: Ag                                                                                                    | josto 🛨 2019 🛨                               | Vincular            |                                                                                                    |
| Duração da bolsa<br>(em meses): 1                                                                                                    | -                                            |                     |                                                                                                    |
| Palavras-chave: Pro                                                                                                    | grama Soma,Equipe de Formação Local 1        |                     |                                                                                                    |
| Insituição/Unidade                                                                                                    | elecione 😽                                   |                     |                                                                                                    |
| Município:                                                                                                    | - (                                          |                     | 4.3 Substituição                                                                                                    |
| in a non a non                                                                                                    |                                              |                     |                                                                                                    |
| Dados Bancários                                                                                                    |                                              |                     | 4.4 Em edicão                                                                                                    |
| Dados Bancários<br>Banco: Se                                                                                                    | ecione -                                     |                     | 4.4 Em edição<br>4.5 Acompanhamento de                                                                                                    |
| Dados Bancários<br>Banco: Se                                                                                                    | lecione                                      |                     | 4.4 Em edição<br>4.5 Acompanhamento de<br>solicitações                                                                                                    |
| Dados Bancários<br>Banco: Se<br>Agência:                                                                                                    | lecione -                                    |                     | 4.4 Em edição<br>4.5 Acompanhamento de<br>solicitações<br>5. Informações Administrativ                                                                                                    |
| Dados Bancários<br>Banco: Se<br>Agência:<br>Conta:                                                                                           | lecione -                                    |                     | 4.4 Em edição     4.5 Acompanhamento de     solicitações     5. Informações Administrativo     5.1 Localização do Processo                                                                                                    |
| Dados Bancários<br>Banco: Se<br>Agência:<br>Conta:<br>Tipo de Conta: Co                                                                      | lecione -                                    |                     | 4.4 Em edição     4.5 Acompanhamento de     solicitações     5. Informações Administrativo     5.1 Localização do Processo     5.2 Informações Restritas                                                                                                    |
| Dados Bancários<br>Banco: Se<br>Agência:<br>Conta:<br>Tipo de Conta: Co                                                                      | elecione -                                   |                     | 4.4 Em edição     4.5 Acompanhamento de     solicitações     5. Informações Administrativo     5.1 Localização do Processo     5.2 Informações Restritas     5.3 Documentos Restritos                                                                                                    |
| Dados Bancários<br>Banco Se<br>Agência<br>Conta<br>Tipo de Conta Co<br>Formação Acadêmico                                                    | elecione -                                   |                     | 4.4 Em edição     4.5 Acompanhamento de     solicitações     5. Informações Administrativo     5.1 Localização do Processo     5.2 Informações Restritas     5.3 Documentos Restritos     6. Prestação de Contas                                                                                                    |
| Dados Bancários<br>Banco Se<br>Agência<br>Conta<br>Tipo de Conta<br>Corta<br>Formação Acadêmica<br>Formação Se                               | elecione -                                   |                     | <ul> <li>4.4 Em edição</li> <li>4.5 Acompanhamento de solicitações</li> <li>5.1 Informações Administrativa 5.1 Localização do Processo 5.2 Informações Restritas 5.3 Documentos Restritos</li> <li>6. Prestação de Contas 6.1 Visualizar Formulários</li> </ul>                                                                                                    |
| Dados Bancários<br>Banco Se<br>Agência<br>Conta<br>Tipo de Conta<br>Formação Acadêmica<br>Formação Se<br>Curso                               | ecione -                                     |                     | <ul> <li>4.4 Em edição</li> <li>4.5 Acompanhamento de solicitações</li> <li>5. Informações Administrativa 5.1 Localização do Processo</li> <li>5.2 Informações Restritas</li> <li>5.3 Documentos Restritos</li> <li>6. Prestação de Contas</li> <li>6.1 Visualizar Formulários</li> <li>6.2 Definir exceção</li> </ul>                                                                                         |
| Dados Bancários<br>Banco Se<br>Agência<br>Conta<br>Tipo de Conta<br>Formação Acadêmico<br>Formação Se<br>Curso<br>Instituição de             | ecione                                       |                     | <ul> <li>4.4 Em edição</li> <li>4.5 Acompanhamento de solicitações</li> <li>5. Informações Administrativa</li> <li>5.1 Localização do Processo</li> <li>5.2 Informações Restritas</li> <li>5.3 Documentos Restritos</li> <li>6. Prestação de Contas</li> <li>6.1 Visualizar Formulários</li> <li>6.2 Definir exceção</li> <li>7. Avaliação de Relatórios</li> </ul>                                            |
| Dados Bancários<br>Banco Se<br>Agência<br>Conta<br>Tipo de Conta<br>Formação Acadêmico<br>Formação Se<br>Curso<br>Instituição de<br>Formação | elecione                                     |                     | <ul> <li>4.4 Em edição</li> <li>4.5 Acompanhamento de solicitações</li> <li>5. Informações Administrativa</li> <li>5.1 Localização do Processo</li> <li>5.2 Informações Restritas</li> <li>5.3 Documentos Restritos</li> <li>6. Prestação de Contas</li> <li>6.1 Visualizar Formulários</li> <li>6.2 Definir exceção</li> <li>7. Avaliação de Relatórios</li> <li>7.1 Convidar Avaliador Ad-Hoticas</li> </ul> |

#### PASSO 3: CRIAÇÃO DE ATIVIDADES E CRONOGRAMA

Na área de Formação Acadêmica é necessário Criar/Editar Atividades e Criar/Editar Cronograma.

| Ciências Exatas e da Terra                      |
|-------------------------------------------------|
| UFMS                                            |
| Criar/Editar Atividades Criar/Editar Cronograma |
|                                                 |

(Imagem: Clicar em Criar Atividades e Criar Cronograma)

Em **Plano de Atividades**, o coordenador deverá inserir as atividades que serão desempenhadas ao longo do recebimento da bolsa. Para cria a atividade, o coordenador deverá descrevê-las individualmente e **clicar** em **Salvar**.

Havendo mais de uma atividade, o coordenador deve continuar na mesma janela, inserir a descrição no campo Atividade e clicar em Salvar. Verifique que, ao passo que as atividades são adicionadas, serão listadas no campo Atividades já cadastradas.

| Formação: Douto                                                                   | ado 🔻                                                                                                    | 6.1 Visualiz |
|-----------------------------------------------------------------------------------|----------------------------------------------------------------------------------------------------|--------------|
|                                                                                   |                                                                                                    | 6.2 Definir  |
| Curso: Ciên<br>Instituição de<br>Formação:                                        | Cias Plano de Atividades<br>ATENÇÃO: Depois de cadastrar cada uma das atividades, você deverá colocar os pr<br>executá-las no cronograma de execução. | azos para    |
| Atividades                                                                        | Plano de Atividades                                                                                                    |              |
| Objetivos e metas<br>Indicar as metas quantificá:<br>que as viabilizarão. Apresei | eis p<br>Atividade 3                                                                                                    |              |
| - Objetivo 1<br>- Objetivo 2<br>- Meta 1<br>- Meta 2                              | Atividades já cadastradas                                                                                                    | s            |
|                                                                                   | A.1 Atividade 1<br>A.2 Atividade 2                                                                                                    | ×            |
| Métodos<br>Descrever os métodos, ind                                              | icand :                                                                                                    |              |
| apresentar como está conf<br>acessíveis aos usuários (in<br>sociedade).           | gurad.<br>Stituiç                                                                                                    | 1            |
| - Método 1<br>- Método 2<br>- <u>Metodo</u> 3                                     |                                                                                                    |              |
|                                                                                   | ( <b>Imagem</b> : Criar Atividades)                                                                                                    |              |

Em seguira, para criar o **cronograma de atividades** preencha a **tabela** marcando o **quadrinho** de acordo com as atividades inseridas no passo anteriorcom o seu mês de execução. Ao finalizar **clicar** em **Salvar Cronograma.** 

| 1 | Cronogra | ma de       | ativida     | des         |             |
|---|----------|-------------|-------------|-------------|-------------|
|   | Cronog   | Irama       | de Ativ     | idades      |             |
|   | Salvar   | Cronogra    | ma          | luuuuu      |             |
|   |          | ronogra     |             |             |             |
|   | Ativ/Mês | Ago<br>2019 | Set<br>2019 | Out<br>2019 | Nov<br>2019 |
|   | A.1      |             |             |             |             |
|   | A.2      |             |             |             |             |
|   | A.3      |             |             |             |             |
|   | Salvar 0 | Cronogra    | ma          |             |             |
| l |          |             |             |             |             |
|   |          |             |             |             |             |
|   |          |             |             |             |             |
|   |          |             |             |             |             |
|   |          |             |             |             |             |

(Imagem: Criar Cronograma)

Em seguida preencha com os Objetivos e metas e Metódos.

Por fim, ao finalizar o formulário, clicar em Submeter Requisição.

| Descrever os métodos<br>apresentar como está<br>acessíveis aos usuário<br>sociedade). | , indicando direta<br>configurada a artic<br>s (instituições esta | e claramente como<br>ulação que tornarão<br>duais, municipais e f | os objetivos serão alcanç<br>os processos e produtos<br>ederais,e outras organizaç | ados e<br>obtidos<br>ções da |
|---------------------------------------------------------------------------------------|-------------------------------------------------------------------|-------------------------------------------------------------------|------------------------------------------------------------------------------------|------------------------------|
| - Método 1<br>- Método 2<br>- Metodo 3                                                |                                                                   |                                                                   |                                                                                    |                              |
|                                                                                       | Salvar Enca                                                       | minhar ao Bolsista                                                | Submeter Requisição                                                                | <i>//</i> //                 |

Orientamos NÃO utilizar o botão Encaminhar ao Bolsista, a fim de que possamos dar maior celeridade ao processo de contratação.

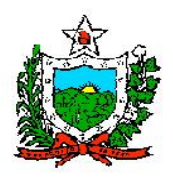

#### Ofício Circular FAPESQ Nº 588/2022

Prezado Sr. (a) Coordenador (a),

Neste momento iniciaremos os trâmites para implementações das bolsas, para isto será necessário a submissão de uma proposta referente ao Edital Nº 17/2021 – CONCESSÃO DE BOLSAS DE PÓS-DOUTORADO, seguem as orientações, respeitando o cronograma em anexo.

a) Esta etapa deverá ser executada pelo Coordenador contemplado no Edital

**1. PRIMEIRA ETAPA:** SUBMISSÃO DA PROPOSTA ATUALIZADA PELO COORDENADOR NO SISTEMA SIGFAPESQ supramencionado.

- b) O Coordenador, aprovado no <u>Edital Nº 17/2022 CONCESSÃO DE BOLSAS DE PÓS-DOUTORADO</u> deverá entrar no sistema SIGFAPESQ, com seu login e senha, devendo escolher como opção o Edital CONTRATAÇÃO Edital Nº 17/2022 CONCESSÃO DE BOLSAS DE PÓS-DOUTORADO, devendo seguir as orientações constantes no Manual em anexo (Manual Etapa de Contratação).
- c) Nesta etapa, o coordenador incluirá a proposta ATUALIZADA, com o número de cotas aprovadas no Edital, conforme orientações estabelecidas no "Manual Etapa de Contratação".
- d) Solicitamos ao Coordenador **a máxima atenção no preenchimento nesta etapa**, visto que **NÃO SERÁ POSSÍVEL REALIZAR CORREÇÕES**.
- e) Após a submissão da proposta, a Coordenação de Pós-Graduação deverá AGUARDAR o envio do e-mail da FAPESQ, no qual informará que o status da proposta encontra-se em "Projeto em Andamento", indicando que poderá seguir para a próxima etapa.
- f) Ainda nesta etapa, o coordenador deverá informar ao aluno que será contemplado com a cota de bolsa que realize o cadastro no sistema SIGFAPESQ, seguindo as orientações constantes no "Manual Bolsista Retificado – Cadastro e Documentação".

**2. SEGUNDA ETAPA:** INDICAÇÃO DE BOLSISTAS PELO COORDENADOR NO SISTEMA SIGFAPESQ

- a) Esta etapa deverá ser executada pelo **Coordenador.**
- b) É necessário também que nesta etapa o aluno que receberá a bolsa tenha realizado o cadastro no SIGFAPESQ, devendo anexar os documentos exigidos, conforme Manual em anexo (Manual Bolsista Retificado Cadastro e Documentação). No momento do cadastro, o aluno deverá indicar o nível de escolaridade atualizado.
- c) Após o aluno ter se cadastrado no sistema, o coordenador deverá seguir com as orientações do "Manual para Requisição de Bolsa", devendo preencher o plano de atividades e cronograma de atividades.

## **3. TERCEIRA ETAPA:** ACESSO AO TERMO DE OUTORGA POR PARTE DOS BOLSITAS

Esta etapa deverá ser executada pelo **Bolsista**.

a) É necessário também que nesta etapa o aluno que receberá a bolsa tenha realizado o

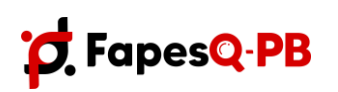

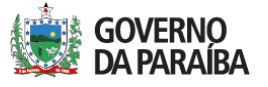

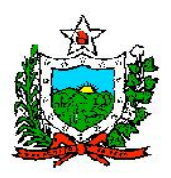

#### GOVERNO DO ESTADO DA PARAÍBA SECRETARIA DE ESTADO DA EDUCAÇÃO E DA CIÊNCIA E TECNOLOGIA - SEECT

FUNDAÇÃO DE APOIO A PESQUÍSA DO ESTADO DA PARAÍBA - FAPESQ

cadastro no SIGFAPESQ, devendo anexar os **documentos exigidos**, conforme Manual em anexo (**Manual Bolsista Retificado – Cadastro e Documentação**).

b) O bolsista deverá acessar o sistema SIGFAPESQ para ter acesso ao Termo de Outorga (imprimir duas vias) e Formulário de Atividades, assiná-los de próprio punho, juntamente com os demais responsáveis, conforme indicado nas "Instruções Bolsista – Termo, Formulário e Plano de Trabalho", após isso deverar anexar uma cópia do Termo de Outorga devidamente assinado ao sistema no item "Envio de Documentos Pessoais", como também realizar a entrega conforme indicado na Quarta Etapa. Observação: O modelo do plano de trabalho segue em anexo.

#### 4. QUARTA ETAPA: CONTRATAÇÃO DE BOLSISTAS PELA FAPESQ

- a) Esta etapa deverá ser executada pelo **Bolsista.**
- b) O bolsista deverá enviar/entregar (das 8 às 16:30h) as duas vias do termo de outorga, com o formulário de bolsas e plano de trabalho, devendo ser entregue/enviada no endereço:

R. Emiliano Rosendo da Silva, S/n - Bodocongó, Campina Grande - PB, 58429-690,Caixa postal 435. Ponto de referência: Terreno do Parque Tecnológico.

#### **IMPORTANTE**:

#### 1) TODOS OS MANUAIS ESTÃO EM ANEXOS!

- 2) O PRIMEIRO PAGAMENTO PARA BOLSISTAS APTOS OCORRERÁ ATÉ DIA 10 DE NOVEMBRO DE 2022.
- 3) O pagamento da segunda parcela da bolsa está condicionado ao recebimento dos documentos requisitados na Quarta Etapa.
- 4) O bolsista deverá encaminhar o relatório relatório final na conclusão da bolsa ou em casos de cancelamento. Observação: Caso o bolsista conclua antes da finalização da vigência deverá enviar relatório final conforme modelo em anexo acompanhado da ata de defesa.
- 5) Solicitamos aos coordenadores que verifiquem o cronograma em anexo para acompanhamento de todo o processo de implantação.

Sem mais para o momento, estamos à disposição para eventuais dúvidas eesclarecimentos.

Campina Grande – PB, 26 de setembro de 2022.

Atenciosamente,

Roberto Germano Costa Presidente da FAPESQ

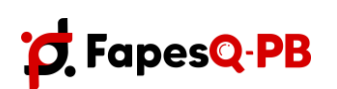

Rua Emiliano Rosendo da Silva, S/N – Bodocongó CEP: 58.429-690 – Campina Grande/PB – Caixa Postal 435 Telefone: (83) 3333-2600 E-mail: <u>fapesq@fapesq.rpp.br</u> http://www.fapesq.rpp.br

SECRETARIA DE ESTADO DA EDUCAÇÃO E DA CIÊNCIA E TECNOLOGIA

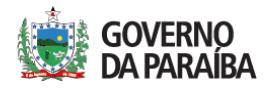

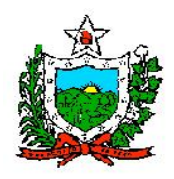

| CRONOGRAMA DE IMPLEMENTAÇÃO DE BOLSAS - AT                                                                                                    | UALIZADO                                             |
|----------------------------------------------------------------------------------------------------|------------------------------------------------------|
| <ul> <li>Etapa 1: Atualização da proposta pelos coordenadores no SIGFAPESQ.</li> <li>Para esta etapa, o(a) coordenador(a) deve seguir rigorosamente o "Manual - Etapa de Contratação" e cumprir o prazo estabelecido.</li> <li>Enviar para os bolsistas (já selecionados) o "Manual Bolsista Retificado – Cadastro e Documentação" no SIGFAPESQ.</li> </ul>                                                                                                    | <b>21</b> a <mark>28</mark> de setembro de<br>2022   |
| <ul> <li>Etapa 2: Indicação dos bolsistas no SIGFAPESQ pelo coordenador</li> <li>Para esta etapa, o bolsista já precisa estar cadastrado no SIGFAPESQ.</li> <li>O coordenador deve seguir rigorosamente o "Manual para Requisição de</li> <li>Bolsa" para realizar a solicitação no SIGFAPESQ e cumprir o prazo estabelecido.</li> </ul>                                                                                                    | 26 de setembro de 2022 a 12 de outubro de 2022       |
| Etapa 3: FAPESQ - Conferência documental                                                                                                    | <b>13</b> e <b>14</b> outubro de 2022                |
| Etapa 4: FAPESQ - Envio da listagem de pendências para os coordenadores                                                                                                    | 14 outubro de 2022                                   |
| Etapa 5: Prazo final para correção das pendências                                                                                                    | 18 outubro de 2022                                   |
| <ul> <li>Etapa 6: Bolsista: Acesso à documentação de contratação do bolsista (Formulário de bolsa - Termo de outorga (Imprimir Duas vias)).</li> <li>Para esta etapa o bolsista deve seguir rigorosamente o anexo com as "Instruções para acessar documentos" para gerar o termo de concessão de bolsas e formulário.</li> <li>IMPORTANTE: Os documentos devem ser impressos, assinados(caneta azul esferográfica), sem data e depois digitalizados.</li> </ul> | <mark>20</mark> de outubro de 2022 às<br><b>14h</b>  |
| <ul> <li>Etapa 6.1: Bolsista: Inserção do termo de outorga no SIGFAPESQ. Para esta etapa o bolsista deve seguir rigorosamente o Manual de Cadastro e Documentação – Item 1. Enviar Documentos Pessoais – Passo 2.</li> <li>IMPORTANTE: O documento deve ser impresso, assinado (caneta azul esferográfica) a punho, sem data e depois digitalizado em formato "pdf".</li> </ul>                                                                                 | <mark>20</mark> a <mark>25</mark> de outubro de 2022 |
| <b>Etapa 7: FAPESQ -</b> Conferência documental e envio da listagem de pendências para os coordenadores referente a Etapa 6                                                                                                    | <b>26</b> de outubro de 2022                         |
| Etapa 8: FAPESQ - Prazo final para correção das pendências referente a Etapa 6                                                                                                    | <b>30</b> de outubro de 2022                         |
| <b>FAPESQ</b> – Fechamento da folha de pagamento das bolsas – <b>Observação</b> : Os bolsistas que pemanecerem com pêndencias até o dia 30 de outubro de 2022, não serão inseridos na folha de pagamento. O crédito ocorrerá juntamente com a bolsa de novembro, caso a situação já esteja regularizada e a documentação física devidamente entregue.                                                                                                    | <mark>31</mark> outubro de 2022                      |
| Etapa 9: Bolsista: Envio da documentação via postal (termo de outorga<br>ORIGINAL em 02 vias, formulário de bolsa e plano de trabalho (Modelo<br>disponibilizado)), devidamente assinados a punho.<br>FAPESQ - Fundação de Apoio à Pesquisa do Estado da Paraíba<br>Rua Emiliano Rosendo Silva, S/n, Cep: 58429-690, Bairro: Bodocongó,<br>Caixa Postal: 435, Campina Grande - PB, Brasil                                                                       | Até o dia <mark>10</mark> de novembro<br>de 2022     |
| <ul> <li>FAPESQ - Fechamento da folha de pagamento das bolsas.</li> <li>IMPORTANTE: O pagamento da 2ª parcela de bolsa está condicionado ao recebimento, via postal, dos documentos requisitados na Etapa 9.</li> </ul>                                                                                                    | <b>20</b> de novembro de 2022                        |
| Envio de relatório final de atividades (Modelo disponível)                                                                                                    | Após a finalização da<br>vigência da bolsa           |

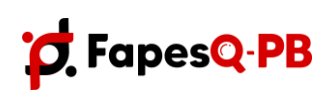

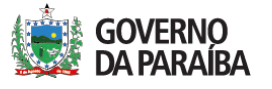

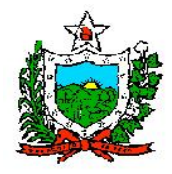

#### INSTRUÇÕES PARA ACESSAR DOCUMENTOS

Prezado(a) bolsista, segue as instruções para acesso aos documentos (formulário e termo de outorga), para serem baixados, impressos, assinados e enviados/entregue para a FAPESQ.

1. Ao entrar no Sigfapesq, clica em "minhas bolsas" (seta).

| 1 States - States - S                                                                                                    | Nor Ca | laine Const Balancian<br>Chancer Alan Instead and                                                                                                    | -     |  |
|----------------------------------------------------------------------------------------------------|--------|----------------------------------------------------------------------------------------------------|-------|--|
| Arrison<br>Fregoriantial<br>Modeles de documentario<br>Arrison<br>Arrison | 23     | O Galdon Pennana     Poullan Cocharlo     Annana Cocharlo     Annana Cocharlo     Annan Ar Cocharlo     Cocharlo     Cocharlo     Cocharlo     Poulogico Ar Connan Connance     Presbagilo de Connan Connance | 2.4 M |  |
| Minhas Bolsas                                                                                                    |        | Datas<br>1: Takas<br>Prime Record                                                                                                    |       |  |
| Minnes Propostauroscriptes en Andemento/Concluidee                                                                                                    |        | New In Contemposition CHP4<br>// Backs SIGTAP                                                                                                    |       |  |

2. Após clicar em "minhas bolsas", clique em cima do **símbolo (informações)**, nova abaserá aberta automaticamente.

| testing and the second second se | and the family former and the second | Allower of Ballin I. Street of Barrier                                                                                                    |                  |
|----------------------------------------------------------------------------------------------------|--------------------------------------|----------------------------------------------------------------------------------------------------|------------------|
| Antonio<br>Importantei<br>A Modelos de documento:<br>A Decesição de documento:<br>A Decesição de documento priorite Oração apor<br>A texesição de documento priorite compre adultante aluminos<br>A texesi - 000% IP 9000000 Const 19 Cispa apor<br>V texesito de documento priorite documento<br>A texesito de documento priorite documento                                                                                                    | al agle is the                       | A Dados Passala<br>Asadar Centero<br>Atalatar Centero<br>Atalatar Santa<br>Unive di Scottering Passala<br>Asage Santa<br>Santar Santa<br>Universitation<br>Asage Santagen<br>Santar Santa | 8<br>9<br>7<br>7 |
| Gitteren Hennagerin<br>Bistelanse remagerin<br>Martines Bolanse                                                                                                    | 2                                    | - 3 Amplitus<br>Produção de Contas Colonge<br>Produção de Contas Colonge<br>Destação de Contas Colonge                                                                                    |                  |
| <ul> <li>of philosophic Constant Sections in France</li> <li>France - Constant Sections in France</li> <li>France - Constant Sections on France</li> <li>France - Section (10) Approximate france</li> <li>France - France (10) Approximate france</li> </ul>                                                                                                    |                                      | - Takenine<br>Rational Sectional<br>Delates References and<br>Area on Conductments - CBPIN<br>In Page 1922F62F                                                                            |                  |
| Minhas Propostas/Inscriptes em Andemento/C                                                                                                    | unchuidan                            | Bing<br>Filtram                                                                                                    |                  |

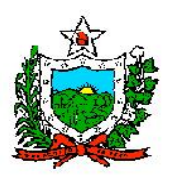

3. Nessa tela você terá acesso ao formulário, é só clicar em "formulário" (seta).

| Área de Bolsa Contrata             | Bern vindo(a) |
|------------------------------------|---------------|
| Informações da Bolsa               |               |
| Nº Processo:                       |               |
| Titulo:<br>Bolsista:               |               |
| Orientador:<br>Última Atualização: |               |

4. Ao clicar em "formulário", a seguinte aba será aberta, aqui você poderá baixar eimprimir.

|   |                                                                                                    |       | 🕏 pilota - Saught Denen                |                                                                  |                                                           |                                   |            |     |
|---|----------------------------------------------------------------------------------------------------|-------|----------------------------------------|------------------------------------------------------------------|-----------------------------------------------------------|-----------------------------------|------------|-----|
|   |                                                                                                    |       | # spinnspiedecont/sums                 | id-stains)                                                       | ان سير محلقة خراجار الم                                   | -196                              |            |     |
|   |                                                                                                    |       | and arts                               |                                                                  | () / A                                                    |                                   | 0 ±        | •   |
| A | res de Bolsa Contrata                                                                                                    | da 🛛  |                                        |                                                                  |                                                           | _                                 |            |     |
|   | Informações da Golas<br>Minhoseo<br>Tablo<br>Biniste<br>Consumero<br>Ministe                                                                                                    | 111   | PROCESSING OF PAPE                     | FORM                                                             |                                                           | ES - BOLSISTA                     | UCA DE FMB | 10  |
|   | Area de Bolez Centratad<br>recensgées de Bolez<br>Princeso<br>Rece<br>Desento<br>Branceso<br>Recenso<br>Recenso<br>Rec | -     | MODALIEADE DA BOI<br>MINES.            | 54                                                               | BLD-C - Health Dentifice                                  |                                   |            |     |
|   |                                                                                                    | _     | 1. DADGE DD BOLSIE                     | TH.                                                              |                                                           |                                   |            | 1.1 |
|   |                                                                                                    |       | ERAL<br>CHI<br>ENGLIKECO REL           | Caroline Mar-<br>Constitution &<br>151 (200 Gas<br>Billio Torono | boar de Toula<br>oard I Sgiptal toe<br>137<br>de Gea, 846 |                                   |            |     |
|   | M FARESD<br>M SATOR<br>BETWEETER                                                                                                    |       | CEADE<br>TRUPONY<br>A 1 SADOS BARCÁPIS | Acceleta<br>Michiel<br>Mi                                        | [CHURLAN]                                                 | 00P (540)<br>(5540) (753)<br>(743 | 4000<br>IE | ="  |
|   | Publicação D.D.<br>Vigência Inicial                                                                                                    | 34413 | BANCO .                                | 1                                                                | ADENCIA                                                   | CONTA                             | +          | 10  |
|   | Area de Bolas Contrata<br>Área de Bolas Contrata<br>Promoçõe as Bola<br>Promoçõe de Bolas<br>Promoçõe<br>Promoçõe<br>Pro                                                                                           | 196   | 2 PORMAÇÃO ACADE                       | ARA .                                                            | 2071                                                      |                                   |            | -   |
|   |                                                                                                    | _     | INST. DE FORBAÇÃO                      | and a state                                                      | 00,000,000,000                                            |                                   |            |     |
|   |                                                                                                    |       | 68450                                  | City star St                                                     | rolata Apliciaztas - Comuniçação                          |                                   |            | 5.5 |

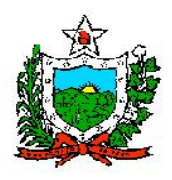

### Instruções sobre assinaturas para o formulário de concessão de bolsa

| 13. DECLARAÇÃO DE ANUÊNCIA DO B                                                                                                    | OLSISTA            |       |  |  |
|----------------------------------------------------------------------------------------------------|--------------------|-------|--|--|
| Declaro, para fins de direito, conhecer as Normas Gerais fixadas pela FAPESQ para concessão de BOLSAS e<br>assumo o compromisso de dedicar-me às atividades de pesquisas ou ensino durante a vigência do benefício. |                    |       |  |  |
| Campina Grande                                                                                                    | de                 | de    |  |  |
|                                                                                                    | ASSINATURA DO BOLS | SISTA |  |  |

| 14. DECLARAÇÃO DE ANI                          | JÊNCIA DO O       | RIENTADOR DO        | BOLSISTA                               |                                                                                     |
|------------------------------------------------|-------------------|---------------------|----------------------------------------|-------------------------------------------------------------------------------------|
| Declaro, para fins, de direito<br>do Bolsista. | o, Responsabi     | lizar-me pelo contr | ole de freqüência e exec               | ução do Plano de Trabalho                                                           |
| Campina                                        | na Grande de      |                     | de                                     | i <u></u>                                                                           |
|                                                | ASSINATI          | JRA DO ORIENTA      | DOR DO BOLSISTA                        | Assinar de acordo<br>com os dados do<br>item 3 do<br>formulário                     |
| 15. DECLARAÇÃO DE ANI                          | JÊNCIA DO C       | OORDENADOR D        | O BOLSISTA                             |                                                                                     |
| Declaro, para fins, de direito<br>do Bolsista. | o, Responsabi     | lizar-me pelo contr | ole de freqüência e exec               | ução do Plano de Trabalho                                                           |
| Campina                                        | Campina Grande de |                     | de                                     |                                                                                     |
| 16. DECLARAÇÃO DE A                            | ASSINATU          | RA DO COORDEN       | ADOR DO BOLSISTA<br>INSTITUIÇÃO ONDE S | Assinar de acordo<br>com os dados do<br>item 4 do formulário<br>SERÁ DESENVOLVIDO O |
| Declaro para fins de direito                   | Responsabi        | lizar-me pelo contr | ole de freqüência e exec               | ução do Plano de Trabalho                                                           |
| do Bolsista.                                   | , responsabl      |                     | olo do incluencia e exec               | ayao ao mano ao mabamo                                                              |
| Campina                                        | Grande            | de                  | de                                     |                                                                                     |
| AS                                             | SINATURA D        | O DIRIGENTE DA      | INSTITUIÇÃO (CARIMBO                   | Assinatura do<br>coordenador da                                                     |

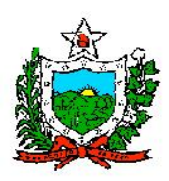

5. Para ter acesso ao termo de outorga, é só clicar em "Termo original".

| Area de Balsa Contratad                                                                                        | an and taken                                                                                                  | 2                                                                                                    |
|----------------------------------------------------------------------------------------------------|----------------------------------------------------------------------------------------------------|----------------------------------------------------------------------------------------------------|
| Microsophes da Nosa<br>Microsophes<br>Nasa<br>Second<br>Desentario<br>International<br>Formation de Administra | Carithy Balance de Dacia<br>Carithy Balance de Stacia<br>Auto Gancos de Historometh<br>85-10200<br>Francesson | Indexemplate Termina<br>T. Theorem<br>T. Theorem<br>Theorem<br>Theorem |
| Informações Jurisicas<br>la futeraça<br>ar subtiso<br>matemação do<br>Reference<br>Reference                   | NG:<br>10 50 2000<br>De 01 10 2000 + 30 00 2021                                                               |                                                                                                    |

6. Após clicar em "Termos original", a página será atualizada, então é só clicar "Visualizar/imprimir o Termo de Compromisso - em PDF" (seta), uma nova aba com o termo será aberta, então é só baixar e imprimir (lembrando que devem ser enviadas/entregues duas vias assinadas para a FAPESQ e uma cópia devidamente assinada deverá ser anexada em formato "pdf" ao sistema no item "Envio de Documentos Pessoais" na página inicial (seta)).

| Termo Original                                                                                      |                                                                                                 | 1. Informações Técnicas<br>1.1 Resumo da Bolsa<br>1.2 Relatórios Técnicos |
|----------------------------------------------------------------------------------------------------|-------------------------------------------------------------------------------------------------|---------------------------------------------------------------------------|
| Tipo:                                                                                               | Termo de Concessão de Bolsa<br>misso - em PDF                                                   | 2. Informações Jurídicas<br>2.1 Termo Original                            |
| N° FAPE SQ:                                                                                         |                                                                                                 | 3. Informações Administrativ<br>3.1 Localização do Process                |
| N° SIAFEM:                                                                                          | Em caso de não preenchimento do número do SIAFEM, as<br>referências não serão mostradas no PDF. | 4. Relatórios Técnicos<br>4.1 Novo Formulário                             |
| BBPesquisa 😨 :                                                                                      | Não                                                                                             | 4.2 Editar Formulários                                                    |
| Código da Unidade Administrativa:<br>Publicação D.O.:<br>Data de assinatura do Termo de<br>Outorga: | 01.01.2003<br>01.01.2003                                                                        | Ferramentas                                                               |
| Vigência:                                                                                           | De 01.10.2021 a 30.09.2023                                                                      |                                                                           |

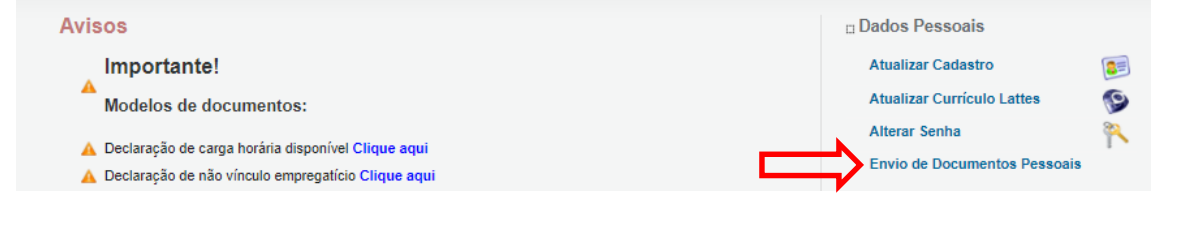

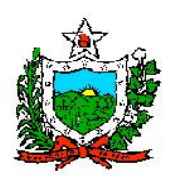

#### OBSERVAÇÃO:

- Documentos que devem ser anexados nesta etapa ao SIGFAPESQ em "Envio de Documentos Pessoais": Termo de Outorga;
- Documentos que devem ser enviados ou entregues na Fapesq: **Termo de outorga em duas** vias, Formulários de atividades e Plano de trabalho (Modelo disponibilizado).

TODOS OS DOCUMENTOS DEVEM SER ASSINADOS A PUNHO.

**Informações adicionais -** A implementação das bolsas consistem em 7 etapas, dentre elas algumas são realizadas pelo bolsistas, sendo:

| CRONOGRAMA DE IMPLEMENTAÇÃO DE BOLSAS - ATUALIZADO                                     |                                                      |  |  |
|----------------------------------------------------------------------------------------|------------------------------------------------------|--|--|
| Etapa 6: Bolsista: Acesso à documentação de contratação do bolsista (Formulário        |                                                      |  |  |
| de bolsa - Termo de outorga (Imprimir Duas vias)).                                     |                                                      |  |  |
| Para esta etapa o bolsista deve seguir rigorosamente o anexo com as "Instruções        | 20 de outubro de 2022 às                             |  |  |
| para acessar documentos" para gerar o termo de concessão de bolsas e formulário.       | 14h                                                  |  |  |
| <b>IMPORTANTE:</b> Os documentos devem ser impressos, assinados(caneta azul            |                                                      |  |  |
| esferográfica), sem data e depois digitalizados.                                       |                                                      |  |  |
| <b>Etapa 6.1: Bolsista:</b> Inserção do termo de outorga no SIGFAPESQ. Para esta etapa |                                                      |  |  |
| o bolsista deve seguir rigorosamente o Manual de Cadastro e Documentação -             |                                                      |  |  |
| Item 1. Enviar Documentos Pessoais – Passo 2.                                          | <mark>20</mark> a <mark>25</mark> de outubro de 2022 |  |  |
| <b>IMPORTANTE:</b> O documento deve ser impresso, assinado (caneta azul                |                                                      |  |  |
| esferográfica) a punho, sem data e depois digitalizado em formato "pdf".               |                                                      |  |  |
| Etapa 7: FAPESQ - Conferência documental e envio da listagem de pendências             | <b>26</b> de outubro de 2022                         |  |  |
| para os coordenadores referente a Etapa 6                                              | <b>20</b> de outubro de 2022                         |  |  |
| Etapa 8: FAPESQ - Prazo final para correção das pendências referente a Etapa 6         | <b>30</b> de outubro de 2022                         |  |  |
| FAPESQ – Fechamento da folha de pagamento das bolsas – Observação: Os                  |                                                      |  |  |
| bolsistas que pemanecerem com pêndencias até o dia 30 de outubro de 2022, não          |                                                      |  |  |
| serão inseridos na folha de pagamento. O crédito ocorrerá juntamente com a bolsa       | <mark>31</mark> outubro de 2022                      |  |  |
| de novembro, caso a situação já esteja regularizada e a documentação física            |                                                      |  |  |
| devidamente entregue.                                                                  |                                                      |  |  |
| Etapa 9: Bolsista: Envio da documentação via postal (termo de outorga                  |                                                      |  |  |
| ORIGINAL em 02 vias, formulário de bolsa e plano de trabalho (Modelo                   |                                                      |  |  |
| disponibilizado)), devidamente assinados a punho.                                      | Até o dia <mark>10</mark> de novembro                |  |  |
| FAPESQ - Fundação de Apoio à Pesquisa do Estado da Paraíba                             | de 2022                                              |  |  |
| Rua Emiliano Rosendo Silva, S/n, Cep: 58429-690, Bairro: Bodocongó,                    |                                                      |  |  |
| Caixa Postal: 435, Campina Grande - PB, Brasil                                         |                                                      |  |  |
| FAPESQ - Fechamento da folha de pagamento das bolsas.                                  |                                                      |  |  |
| <b>IMPORTANTE:</b> O pagamento da 2 <sup>a</sup> parcela de bolsa está condicionado ao | <b>20</b> de novembro de 2022                        |  |  |
| recebimento, via postal, dos documentos requisitados na Etapa 9.                       |                                                      |  |  |
| Envio de relatório final de atividades (Modelo disponível)                             | Após a finalização da<br>vigência da bolsa           |  |  |

O bolsista só estará apto a iniciar a Etapa 6, após o coordenador realizar as etapas anteriores e não existir nenhuma pendência.